## 

# ERP Web Documentos Fiscais Lançamento de Nota Manual

| ER         | P Web          | Doc         | ume         | ntos        | Fisc | ais · | - Lar | ıçarr | nento | de | Nota | Man | ual |  |  |  |     |  |
|------------|----------------|-------------|-------------|-------------|------|-------|-------|-------|-------|----|------|-----|-----|--|--|--|-----|--|
|            |                |             |             |             |      |       |       |       |       |    |      |     |     |  |  |  |     |  |
| Ír         | ndic           | :e          |             |             |      |       |       |       |       |    |      |     |     |  |  |  |     |  |
|            |                |             |             |             |      |       |       |       |       |    |      |     |     |  |  |  |     |  |
| <u> </u>   | <u>ojetivo</u> | 2           |             |             |      |       |       |       |       |    |      |     |     |  |  |  | , З |  |
| <u>Ca</u>  | dastr          | <u>o de</u> | <u>No</u>   | ta          |      |       |       |       |       |    |      |     |     |  |  |  | - 4 |  |
| <u>Alt</u> | terar \        | /enc        | <u>eime</u> | <u>ento</u> |      |       |       |       |       |    |      |     |     |  |  |  | 12  |  |
| An         | orovac         | ะลืด ด      | i<br>da N   | lota        |      |       |       |       |       |    |      |     |     |  |  |  | 16  |  |
|            |                |             |             |             |      |       |       |       |       |    |      |     |     |  |  |  |     |  |
|            |                |             |             |             |      |       |       |       |       |    |      |     |     |  |  |  |     |  |
|            |                |             |             |             |      |       |       |       |       |    |      |     |     |  |  |  |     |  |
|            |                |             |             |             |      |       |       |       |       |    |      |     |     |  |  |  |     |  |
|            |                |             |             |             |      |       |       |       |       |    |      |     |     |  |  |  |     |  |
|            |                |             |             |             |      |       |       |       |       |    |      |     |     |  |  |  |     |  |
|            |                |             |             |             |      |       |       |       |       |    |      |     |     |  |  |  |     |  |
|            |                |             |             |             |      |       |       |       |       |    |      |     |     |  |  |  |     |  |
|            |                |             |             |             |      |       |       |       |       |    |      |     |     |  |  |  |     |  |
|            |                |             |             |             |      |       |       |       |       |    |      |     |     |  |  |  |     |  |
|            |                |             |             |             |      |       |       |       |       |    |      |     |     |  |  |  |     |  |
|            |                |             |             |             |      |       |       |       |       |    |      |     |     |  |  |  |     |  |
|            |                |             |             |             |      |       |       |       |       |    |      |     |     |  |  |  |     |  |
|            |                |             |             |             |      |       |       |       |       |    |      |     |     |  |  |  |     |  |
|            |                |             |             |             |      |       |       |       |       |    |      |     |     |  |  |  |     |  |
|            |                |             |             |             |      |       |       |       |       |    |      |     |     |  |  |  |     |  |
|            |                |             |             |             |      |       |       |       |       |    |      |     |     |  |  |  |     |  |
|            |                |             |             |             |      |       |       |       |       |    |      |     |     |  |  |  |     |  |
|            |                |             |             |             |      |       |       |       |       |    |      |     |     |  |  |  |     |  |
|            |                |             |             |             |      |       |       |       |       |    |      |     |     |  |  |  |     |  |

# 

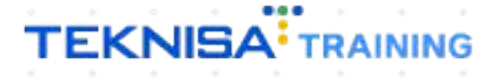

# Objetivo

|  | Este | e ma | nua | al te | m p | oro | bjet | ivo | auxi | iliar | no l | anç | ame | ento | de | nota | as fi | sca | is de | 9 |  |  |
|--|------|------|-----|-------|-----|-----|------|-----|------|-------|------|-----|-----|------|----|------|-------|-----|-------|---|--|--|
|  | enti | aua  |     |       |     |     |      |     |      |       |      |     |     |      |    |      |       |     |       |   |  |  |
|  |      |      |     |       |     |     |      |     |      |       |      |     |     |      |    |      |       |     |       |   |  |  |
|  |      |      |     |       |     |     |      |     |      |       |      |     |     |      |    |      |       |     |       |   |  |  |
|  |      |      |     |       |     |     |      |     |      |       |      |     |     |      |    |      |       |     |       |   |  |  |
|  |      |      |     |       |     |     |      |     |      |       |      |     |     |      |    |      |       |     |       |   |  |  |
|  |      |      |     |       |     |     |      |     |      |       |      |     |     |      |    |      |       |     |       |   |  |  |
|  |      |      |     |       |     |     |      |     |      |       |      |     |     |      |    |      |       |     |       |   |  |  |
|  |      |      |     |       |     |     |      |     |      |       |      |     |     |      |    |      |       |     |       |   |  |  |
|  |      |      |     |       |     |     |      |     |      |       |      |     |     |      |    |      |       |     |       |   |  |  |
|  |      |      |     |       |     |     |      |     |      |       |      |     |     |      |    |      |       |     |       |   |  |  |
|  |      |      |     |       |     |     |      |     |      |       |      |     |     |      |    |      |       |     |       |   |  |  |
|  |      |      |     |       |     |     |      |     |      |       |      |     |     |      |    |      |       |     |       |   |  |  |
|  |      |      |     |       |     |     |      |     |      |       |      |     |     |      |    |      |       |     |       |   |  |  |
|  |      |      |     |       |     |     |      |     |      |       |      |     |     |      |    |      |       |     |       |   |  |  |
|  |      |      |     |       |     |     |      |     |      |       |      |     |     |      |    |      |       |     |       |   |  |  |
|  |      |      |     |       |     |     |      |     |      |       |      |     |     |      |    |      |       |     |       |   |  |  |
|  |      |      |     |       |     |     |      |     |      |       |      |     |     |      |    |      |       |     |       |   |  |  |
|  |      |      |     |       |     |     |      |     |      |       |      |     |     |      |    |      |       |     |       |   |  |  |
|  |      |      |     |       |     |     |      |     |      |       |      |     |     |      |    |      |       |     |       |   |  |  |
|  |      |      |     |       |     |     |      |     |      |       |      |     |     |      |    |      |       |     |       |   |  |  |

### Cadastro de Nota

1. Selecione o menu superior (Imagem 1) no canto superior esquerdo.

| cebimentos - Vencidos                                         | Recebimentos em Aberto<br>(Dia) | Recebimentos<br>(Dia) | - Baixados                | Pagamentos -              | Vencidos                   | Pagamentos em Aber<br>(Dia) | rto | Pagamentos - | Baixados (Dia) |
|---------------------------------------------------------------|---------------------------------|-----------------------|---------------------------|---------------------------|----------------------------|-----------------------------|-----|--------------|----------------|
| <b>A</b> 293                                                  | <b>উ</b> ম                      | 0                     | 0                         |                           | 538                        | <b>E</b>                    | 0   | 2            | 0              |
| Títulos a Receber - E<br>Jencimento CNPJ/CPF                  | m Aberto<br>Cliente             | Parc.                 | Valor Líq.                | → Títulos a<br>Vencimento | a Pagar - Em A<br>CNPJ/CPF | berto<br>Fornecedor         |     | Parc.        | Valor Líq.     |
|                                                               |                                 |                       |                           |                           |                            |                             |     |              |                |
| ← ← Divisão de Receitas<br>tatos a Receber/Recebidos por Tipo | 1/0<br>de Título                |                       | $\rightarrow \rightarrow$ | I← ←<br>Divisão de        | Despesas                   | 1/0                         |     |              | → →I           |

Imagem 1 – Menu Superior

2. Na **barra de pesquisa** (Imagem 2) digite "Lançamento de Entrada" e selecione o resultado correspondente.

| MARIANA RIBEIRO<br>14/09/2023<br>0001 - MATRIZ                                                                      |                          | Vencimento                                                    | :: De 31/08/2023                                                                     | até 14/09/2023          |              | Access Control 2.24       | ERP<br>9.0 ( DB Version - 7461 ) |
|----------------------------------------------------------------------------------------------------|--------------------------|---------------------------------------------------------------|--------------------------------------------------------------------------------------|-------------------------|--------------|---------------------------|----------------------------------|
| Trocar Unidade      LANÇAMÊNTO DE ENTRADA     Kançamento de Entrada     Documentos Fiscais - Entradas - Lançamentos | o<br>I ecebimento<br>Ia) | Pagamentos - 1                                                | <sup>/encidos</sup>                                                                  |                         | Pagamentos - | Baixados (Dia)<br>O       |                                  |
|                                                                                                    |                          | [→ Títulos a<br>Vencimento                                    |                                                                                      |                         |              | Valor Líq.                |                                  |
|                                                                                                    |                          | ie e                                                          |                                                                                      | 1/0                     |              | $\rightarrow \rightarrow$ |                                  |
|                                                                                                    |                          | Divisão de<br>Titulos a Pagar/Por<br>EMPAD<br>MATER<br>ADIANT | Despesas<br>los por Tipo de Titul<br>TIMO<br>IS E OUTROS SALGADO<br>ANENTO FORNECEDO | 0.23%<br>0.73%<br>0.73% |              |                           |                                  |

Imagem 2 - Barra de pesquisa

- 3. Na tela de filtro (Imagem 3) informe:
  - Unidade;
  - Data de Entrada.

OBSERVAÇÃO: o Tipo de Operação você pode deixar em branco, assim o sistema vai carregar todos os disponíveis.

| ≡ total Lançamento de Ent<br>14/09/2023   0001 - MATRIZ | rada<br>!    |             |                |                             |                 | Access Control 2.103.0 ( DB Version - 7461 ) |
|---------------------------------------------------------|--------------|-------------|----------------|-----------------------------|-----------------|----------------------------------------------|
| Status Número                                           | Razão Social | Inscrição S | Série Operação | Data de Emissão             | Data de Entrada | Valor Lançamento                             |
|                                                         |              |             | Não há r       | egistros                    |                 |                                              |
|                                                         |              |             |                |                             |                 |                                              |
|                                                         |              |             |                |                             |                 |                                              |
|                                                         |              |             |                |                             |                 |                                              |
|                                                         |              |             |                |                             |                 |                                              |
|                                                         |              |             |                |                             |                 |                                              |
|                                                         |              |             |                |                             |                 |                                              |
|                                                         |              |             |                |                             |                 |                                              |
| Filtre                                                  |              |             |                |                             |                 |                                              |
| FILCO                                                   |              |             |                |                             |                 |                                              |
| Status                                                  |              |             |                |                             |                 |                                              |
| 100as                                                   |              |             |                |                             |                 | ~                                            |
| MATRIZ                                                  |              |             | ×              | INDUSTRIA E COMERCIO PEBBIA | IN LTDA         | ×                                            |
| Tipo                                                    | For          | necedor     |                |                             |                 |                                              |
| Todas                                                   | ~            |             |                |                             |                 | ×                                            |
| Data de Emissão                                         |              |             |                | Data de Entrada O           |                 |                                              |
| A partir de _/_/ Para                                   | a _/_/       |             | 8              | A partir de 14/09/2023 Para | 14/09/2023      | ×                                            |
| Operação                                                |              |             | ×              |                             |                 |                                              |
| IN DE COMPILS                                           |              |             | ~              |                             |                 |                                              |
| > Mais campos                                           |              |             |                |                             |                 |                                              |
| Fechar                                                  |              |             |                | ×                           |                 | Aplicar filtro                               |

Imagem 3 - Tela de Filtro

#### 4. Após preencher o filtro, selecione Aplicar Filtro (Imagem 4).

| E 14/09/2023                   | ento de Entrada<br>  0001 - MATRIZ |               |                |                             |                 | Access Control 2.103.0 ( DB V | rsion - 7461) DF<br>Favorito |
|--------------------------------|------------------------------------|---------------|----------------|-----------------------------|-----------------|-------------------------------|------------------------------|
| Status                         | Número Razão Soc                   | ial Inscrição | Série Operação | Data de Emissão             | Data de Entrada | Valor Lançame                 | into                         |
|                                |                                    |               | Não há         | registros                   |                 |                               |                              |
|                                |                                    |               |                |                             |                 |                               |                              |
|                                |                                    |               |                |                             |                 |                               |                              |
|                                |                                    |               |                |                             |                 |                               |                              |
|                                |                                    |               |                |                             |                 |                               |                              |
|                                |                                    |               |                |                             |                 |                               |                              |
|                                |                                    |               |                |                             |                 |                               |                              |
|                                |                                    |               |                |                             |                 |                               |                              |
|                                |                                    |               |                |                             |                 |                               |                              |
| iltro                          |                                    |               |                |                             |                 |                               |                              |
| tatue                          |                                    |               |                |                             |                 |                               |                              |
| Todas                          |                                    |               |                |                             |                 |                               | ~                            |
| Unidade O                      |                                    |               |                | Empresa O                   |                 |                               |                              |
| MATRIZ                         |                                    |               | ×              | INDUSTRIA E COMERCIO PEBBIA | AN LTDA         |                               | ×                            |
| Тіро                           |                                    | Fornecedor    |                |                             |                 |                               |                              |
| Todas                          |                                    | ~             |                |                             |                 |                               | ×                            |
| Data de Emissão                |                                    |               |                | Data de Entrada 🛛           |                 |                               |                              |
| A partir de _/_                | / Para _/_/                        |               | 自              | A partir de 14/09/2023 Para | 14/09/2023      |                               | ×                            |
| Operação                       |                                    |               |                |                             |                 |                               |                              |
| NF DE COMPRA                   |                                    |               | ×              |                             |                 |                               |                              |
|                                |                                    |               |                |                             |                 |                               |                              |
| <ul> <li>Mais campo</li> </ul> | 25                                 |               |                |                             |                 |                               |                              |
| Fechar                         |                                    |               |                | ×                           |                 |                               | Aplicar filtro               |
|                                |                                    |               |                | ··                          |                 |                               |                              |

Imagem 4 – Aplicar Filtro

### TEKNISA

5. Na tela que você vai ser direcionado, clique Adicionar (Imagem 5).

|                                                                                                    | Número                                                                                             | Razão Social                                                                                                    | Inscrição                                        | Série | Operação            | Data de Emiss | ão    | Data de En | trada            |                  | Valor Lanç | amento          |            |
|----------------------------------------------------------------------------------------------------|----------------------------------------------------------------------------------------------------|----------------------------------------------------------------------------------------------------|--------------------------------------------------|-------|---------------------|---------------|-------|------------|------------------|------------------|------------|-----------------|------------|
|                                                                                                    |                                                                                                    |                                                                                                    |                                                  |       | Não há registr      | ros           |       |            |                  |                  |            |                 |            |
|                                                                                                    |                                                                                                    |                                                                                                    |                                                  |       |                     |               |       |            |                  |                  |            |                 |            |
|                                                                                                    |                                                                                                    |                                                                                                    |                                                  |       |                     |               |       |            |                  |                  |            |                 |            |
|                                                                                                    |                                                                                                    |                                                                                                    |                                                  |       |                     |               |       |            |                  |                  |            |                 |            |
|                                                                                                    |                                                                                                    |                                                                                                    |                                                  |       | Adicionar           | ٦.            |       |            |                  |                  | •          | Filtro aplicado | ٩          |
|                                                                                                    |                                                                                                    |                                                                                                    |                                                  |       |                     | _             |       |            |                  |                  |            |                 | ß          |
| nagem 5                                                                                                    | – Adicio                                                                                           | nar                                                                                                    |                                                  |       |                     |               |       |            |                  |                  |            | , .             | <i>₽</i>   |
| nagem 5<br>6. S<br>● N                                                                                                    | - Adicion<br>elecion<br>Iodelo (                                                                   | <sup>nar</sup><br>e no <b>fich</b><br>do Docur                                                                       | <b>amento</b><br>nento;                          | (Imag | gem 6):             |               |       | •          | •                | •                | •          |                 | 2          |
| nagem 5<br>6. S<br>● N<br>● C                                                                                                    | - Adicion<br>elecion<br>lodelo (<br>peraçã                                                         | <sup>nar</sup><br>e no <b>fich</b><br>do Docur<br>o;                                                                 | <b>amento</b><br>nento;                          | (Imag | gem 6):             |               |       | •          | •                | •                | •          | · ·             | \$         |
| nagem 5<br>6. S<br>● N<br>● C<br>● R                                                                                                    | elecion<br>lodelo<br>peraçã<br>emeter                                                              | <sup>nar</sup><br>e no <b>fich</b><br>do Docur<br>o;<br>ite;                                                         | <b>amento</b><br>nento;                          | (Imaç | gem 6):             |               | · · · | •          | -<br>-<br>-      | •                | • •        | · · ·           | <u></u> ₹  |
| agem 5<br>6. S<br>● N<br>● C<br>● R<br>● N                                                                                                    | elecion<br>lodelo (<br>peraçã<br>emeter<br>lúmero                                                  | <sup>nar</sup><br>e no <b>fich</b><br>do Docur<br>o;<br>ite;<br>(da nota                                             | <b>amento</b><br>nento;<br>fiscal);              | (Imag | gem 6):             |               | · · · | •          | •                | •                | •          | · · ·           | <u>∠</u> ₹ |
| agem 5<br>6. S<br>● N<br>● C<br>● R<br>● N<br>● D                                                                                                    | elecion<br>Iodelo (<br>peraçã<br>emeter<br>lúmero<br>ata de l                                      | <sup>nar</sup><br>e no <b>fich</b><br>do Docur<br>o;<br>ite;<br>(da nota<br>Emissão;                                 | <b>amento</b><br>nento;<br>fiscal);              | (Imaç | gem 6):             |               | · · · | •          | •                | •                | - · ·      | · · ·           | \$         |
| agem 5         6.       S         •       N         •       C         •       R         •       D         •       D         •       D                                                                     | elecion<br>lodelo d<br>peraçã<br>emeter<br>lúmero<br>lata de l<br>ata de l                         | <sup>nar</sup><br>e no <b>fich</b><br>do Docur<br>o;<br>ite;<br>(da nota<br>Emissão;<br>Entrada;                     | <b>amento</b><br>nento;<br>fiscal);              | (Imaç | gem 6):             |               |       | •          | •                | •<br>•<br>•<br>• |            |                 | 4          |
| agem 5         6.       S         •       N         •       C         •       N         •       D         •       D         •       V         BSED                                                        | elecion<br>lodelo o<br>peraçã<br>emeter<br>lúmero<br>pata de<br>ata de<br>ata de                   | <sup>nar</sup><br>e no <b>fich</b><br>do Docur<br>o;<br>ite;<br>(da nota<br>Emissão;<br>Entrada;                     | <b>amento</b><br>nento;<br>fiscal);              | (Imaç | gem 6):             |               | Impor | tor A      | -<br>-<br>-<br>- | •                |            |                 | 27         |
| agem 5         6.       S         •       N         •       C         •       N         •       D         •       D         •       D         •       D         •       D         •       V         BSER\ | elecion<br>lodelo d<br>peraçã<br>emeter<br>lúmero<br>lata de l<br>ata de l<br>ata de l<br>ata de l | <sup>nar</sup><br>e no <b>fich</b><br>do Docur<br>o;<br>ite;<br>(da nota<br>Emissão;<br>Entrada;<br><i>se for ne</i> | <b>amento</b><br>nento;<br>fiscal);<br>ccessário | (Imaç | gem 6):<br>que na l | acuna         | Impor | tar A      | f.               |                  |            |                 | 4          |

|       | Unidade O                 |                                                                 |                   | Empresa O             |                  |              |    |
|-------|---------------------------|-----------------------------------------------------------------|-------------------|-----------------------|------------------|--------------|----|
|       | MATRIZ                    |                                                                 | ×                 | INDUSTRIA E COMERCIO  | PEBBIAN LTDA     | 4            | >  |
|       | Operação O                |                                                                 |                   | Modelo de Documento O |                  |              |    |
|       | NF DE COMPRA              |                                                                 | ×                 | MODELO 1              |                  |              | 3  |
|       | Chave de Acesso           |                                                                 |                   |                       |                  |              |    |
|       | Anexar Documento          |                                                                 |                   |                       |                  |              |    |
|       | Nenhum arquivo selecio    | onado                                                           |                   |                       |                  |              |    |
|       |                           |                                                                 | Escoll            | ner arquivo           |                  |              |    |
|       | Remetente O               |                                                                 |                   |                       | Número O         |              |    |
|       | Procurar                  |                                                                 |                   | Q                     |                  |              |    |
|       | Série O                   | - 1                                                             | Data de Emissão 🛛 |                       | Data de Ent      | trada O      |    |
|       | Procurar                  | Q                                                               | 07/07/2023        | ×                     | 07/07/2023       | 3            | >  |
|       | Valor 👁                   | Importar Af                                                     |                   |                       |                  | Status       |    |
|       |                           |                                                                 |                   |                       | ~                | Em digitação |    |
|       | Natureza da Operação      |                                                                 |                   |                       |                  |              |    |
|       | Operador de Inclusão da l | Nota Fiscal                                                     |                   |                       |                  |              |    |
|       | 00000000997               |                                                                 |                   |                       |                  |              |    |
|       | > Dados Remetente         |                                                                 |                   | հլյալ                 | ر <sup>0</sup> س |              |    |
|       | > Dados Destinatário      | <ul> <li>Dados Remetente</li> <li>Dados Destinatário</li> </ul> |                   |                       |                  |              |    |
| rolar |                           |                                                                 |                   |                       |                  |              | Sa |

# 

6

7. Clique em Salvar (Imagem 7) no canto inferior direito.

| Lançamento de Entra<br>14/09/2023   0001 - MATRIZ | ada          |                                |             |                   |                        | ,            | Control      | 2.103.0 ( DB Version - 7461 | )F<br>1) Favorito |
|---------------------------------------------------|--------------|--------------------------------|-------------|-------------------|------------------------|--------------|--------------|-----------------------------|-------------------|
| Status Número                                     | Razão Social | Nota Fiscal Produtos Cálo      |             |                   | Adicionais Anexos      |              |              |                             |                   |
|                                                   |              | Unidade O                      |             |                   | Empresa O              |              |              |                             |                   |
|                                                   |              | MATRIZ                         |             | ×                 | INDUSTRIA E COMERCIO I | PEBBIAN LTDA |              |                             | $\times$          |
|                                                   |              | Operação 🖸                     |             |                   | Modelo de Documento O  |              |              |                             |                   |
|                                                   |              | NF DE COMPRA                   |             | X MODELO 1        |                        |              |              |                             |                   |
|                                                   |              | Chave de Acesso                |             |                   |                        |              |              |                             |                   |
|                                                   |              | Anexar Documento               |             |                   |                        |              |              |                             |                   |
|                                                   |              | Nenhum arquivo selecionado     |             |                   |                        |              |              |                             |                   |
|                                                   |              |                                |             | Escolhe           | r arquivo              |              |              |                             |                   |
|                                                   |              | Remetente O                    |             |                   |                        | Número O     |              |                             |                   |
|                                                   |              | Procurar                       |             |                   | Q                      |              |              |                             |                   |
|                                                   |              | Série O                        |             | Data de Emissão 🔍 |                        | Data de Ent  | rada 🔍       |                             |                   |
|                                                   |              | Procurar                       | Q           | 07/07/2023        | ×                      | 07/07/2023   | }            |                             | ×                 |
|                                                   |              | Valor O                        | Importar Af |                   |                        |              | Status       |                             |                   |
|                                                   |              |                                |             | ]                 |                        | ~            | Em digitação | 0                           | ¥                 |
|                                                   |              | Natureza da Operação           |             |                   |                        |              |              |                             |                   |
|                                                   |              | Operador de Inclusão da Nota F | iscal       |                   |                        |              |              |                             |                   |
|                                                   |              | 00000000997                    |             |                   |                        |              |              |                             |                   |
|                                                   |              | > Dados Remetente              |             |                   | հլյա                   |              |              |                             |                   |
|                                                   |              | > Dados Destinatário           |             |                   |                        |              |              | <b>—</b>                    | _                 |
| Cancelar                                          |              |                                |             |                   |                        |              |              |                             | Salvar            |
|                                                   |              |                                |             |                   |                        |              |              |                             |                   |

Imagem 7 - Salvar

#### 8. Selecione a aba **Produtos** (Imagem 8).

| Lançam | ento de Entrada |              |             |          |           |          |          |            |                  |            | Access Control | 2.103.0 ( DB Ver | DF<br>sion - 7461 ) |
|--------|-----------------|--------------|-------------|----------|-----------|----------|----------|------------|------------------|------------|----------------|------------------|---------------------|
| Status | Número          | Razão Social | Nota Fiscal | Produtos | álculo Ir | nposto I | Encargo  | Vencimento | Dados Adicionais | Anexos     |                |                  |                     |
|        |                 |              | Pr          | oduto    | Unidade   | Código E | missão   | Descriçã   | io Emissão       | Quantidade | Vr. Unitário   | Valor Total      | Descont             |
|        |                 |              |             |          |           |          |          |            | Não há registros |            |                |                  |                     |
|        |                 |              |             |          |           |          |          |            |                  |            |                |                  |                     |
|        |                 |              |             |          |           |          |          |            |                  |            |                |                  |                     |
|        |                 |              |             |          |           |          |          |            |                  |            |                |                  |                     |
|        |                 |              |             |          |           |          |          |            |                  |            |                |                  |                     |
|        |                 |              |             |          |           |          |          |            |                  |            |                |                  |                     |
|        |                 |              |             |          |           |          |          |            |                  |            |                |                  |                     |
|        |                 |              |             |          |           |          |          |            |                  |            |                |                  |                     |
|        |                 |              |             |          |           |          |          |            |                  |            |                |                  |                     |
|        |                 |              |             |          |           |          |          |            |                  |            |                |                  |                     |
|        |                 |              |             |          |           |          |          |            |                  |            |                |                  |                     |
|        |                 |              |             |          |           |          |          |            |                  |            |                |                  |                     |
|        |                 |              |             |          |           |          |          |            |                  |            |                |                  |                     |
|        |                 |              |             |          |           |          |          |            |                  |            |                |                  |                     |
|        |                 |              |             |          |           |          | •        |            |                  |            |                |                  |                     |
| ltar   |                 |              |             |          |           |          | Adiciona | er.        |                  |            |                |                  | Fecha               |

Imagem 8 – Produtos

9. Clique em Adicionar (Imagem 9) na parte inferior da tela.

| Status                                                                         | Númora                                                                              | Paris fait                              | 1                                       |                                                                                                    |                            |                   |                        |                        |           |                          |       |              |               |                          |                                 |
|--------------------------------------------------------------------------------|-------------------------------------------------------------------------------------|-----------------------------------------|-----------------------------------------|----------------------------------------------------------------------------------------------------|----------------------------|-------------------|------------------------|------------------------|-----------|--------------------------|-------|--------------|---------------|--------------------------|---------------------------------|
| Status                                                                         | Numero                                                                              | Razao Socia                             | Nota Fiscal                             | Produtos d                                                                                           | Cálculo Impo               | osto Encargo      | Vencimento<br>Descriçã | Dados Adi<br>o Emissão | icionais  | Anexos<br>Quantida       | ade N | Vr. Unitário | Valor         | Total                    | Desconto                        |
|                                                                                |                                                                                     |                                         |                                         |                                                                                                    |                            |                   |                        | Não há reg             | gistros   |                          |       |              |               |                          |                                 |
|                                                                                |                                                                                     |                                         |                                         |                                                                                                    |                            |                   |                        |                        |           |                          |       |              |               |                          |                                 |
|                                                                                |                                                                                     |                                         |                                         |                                                                                                    |                            |                   | ٦.                     |                        |           |                          |       |              |               |                          |                                 |
| /oltar                                                                         |                                                                                     |                                         |                                         |                                                                                                    |                            | Adiciona          |                        |                        | •         |                          |       | *            | 6             | •                        | Fecha                           |
| gem 9                                                                          | – Adicio                                                                            | nar                                     |                                         |                                                                                                    |                            | Adiciona          |                        |                        | •         |                          |       | ÷            | 6             |                          | Fechar                          |
| gem 9                                                                          | - Adicio                                                                            | nar                                     | • •                                     | •                                                                                                    |                            | Adicona           |                        | •                      | •         | •                        | -     | •            | •             | •                        | Fechai                          |
| gem 9<br>N                                                                     | - Adicio<br>O <b>ficha</b><br>uantid                                                | nar<br>ament<br>ade:                    | t <b>o</b> (Ima                         | gem                                                                                                  | 10),                       | inforr            | ne:                    | •                      | •         | -                        | -     | •            | •             | -                        | Fechar                          |
| gem 9<br>. N<br>Q<br>V                                                         | – Adicio<br>O <b>ficha</b><br>uantid<br>alor to                                     | <sup>nar</sup><br>ament<br>ade;<br>tal. | t <b>o</b> (Ima                         | gem                                                                                                  | 10),                       | inforr            | ne:                    | -                      | •         | -                        | -     | •            | •             | -                        | Fechar                          |
| gem 9<br>. N<br>. Q<br>. ∨<br>. V                                              | - Adicio<br>o <b>ficha</b><br>uantid<br>alor to                                     | nar<br><b>ament</b><br>ade;<br>tal.     | t <b>o</b> (Ima                         | gem                                                                                                  | 10),                       | inform            | ne:                    | •                      | •         | -                        | •     |              | 2.102         | 5.0 ( 08 Vers            | Fechai                          |
| Agem 9<br>. N<br>Q<br>V<br>V<br>taus                                           | - Adicio<br>o <b>ficha</b><br>uantid<br>alor to                                     | nar<br>ameni<br>ade;<br>tal.            | to (Ima                                 | gem                                                                                                  | 10),<br>Imposto            | inforr            | ne:                    | Combustive             | eis       | -                        | •     | Access Co    | ontrol 2.103  | 5.0 ( DB Vers            | Fechai<br>DF<br>sion - 7461) pr |
| Agem 9<br>. N<br>Q<br>Voltar<br>. N<br>Lançam<br>Lançam<br>Laroşizozz          | - Adicio<br>o <b>ficha</b><br>uantid<br>alor to<br>ento de Entrada<br>1001 - MATRIZ | nar<br>ament<br>ade;<br>tal.            | to (Ima<br>Cálculo Imposto<br>Unidade c | gem<br>Produto®                                                                                      | 10),                       | Detalhamento      | ne:                    | Combustive             | eis       | -                        | -     | Access Cr    | nerel 2.102   | 0.0 ( D8 Vers            | Fechan<br>sion - 7461] Fp       |
| voltar<br>ngem 9<br>. N<br>Q<br>V<br>v<br>Lançam<br>Lançam<br>Lançam<br>Statur | - Adicio<br>o <b>ficha</b><br>uantid<br>alor to<br>ento de Entrada<br>1001 - MATRIZ | nar<br>ament<br>ade;<br>tal.            | to (Ima<br>Cálculo Imposto<br>Unidade c | gem<br>Produtos<br>Produto O<br>Procurar<br>Código Emir                                              | 10),<br>ssão 0             | Detalhamento<br>I | ne:                    | Combustive             | eis       |                          |       | Access Co    | ntrol 2.103   | J.0 ( D8 Vers            | Fechau<br>sion - 7461] p        |
| Agem 9 . N Q Voltar Lançam Lançam SESEE                                        | - Adicio<br>o <b>ficha</b><br>uantid<br>alor to                                     | nar<br>ameni<br>ade;<br>tal.            | to (Ima<br>cálculo Imposto<br>Unidade C | gem<br>Produtos<br>Produto O<br>Procurar<br>Código Emit<br>Descrição E                               | 10),<br>ssão o<br>missão o | Detalhamento<br>I | ne:                    | Combustive             | eis       |                          |       | Access Cr    | ntrol 2.103   | 3.0 ( D8 Vers<br>Unidade | Fechar<br>sien - 7461)<br>Fa    |
| Agem 9<br>. N<br>Q<br>V                                                        | - Adicio<br>o <b>ficha</b><br>uantid<br>alor to                                     | nar<br>ameni<br>ade;<br>tal.            | to (Ima<br>cálculo Imposto<br>unidade c | gem<br>Produtos<br>Produto O<br>Procurar<br>Código Emi<br>Descrição E                                | 10),<br>ssão 0<br>missão 0 | Detalhamento      | ne:                    | Combustive             | eis       | r. Unitário G            |       | Access C     | 0.nrrol 2.103 | J.0 ( D8 Vers<br>Unidade | Fechai<br>sien - 7461)<br>pa    |
| Agem 9<br>. N<br>Q<br>V<br>Cançam<br>Lançam<br>Lançam                          | - Adicio<br>o <b>ficha</b><br>uantid<br>alor to<br>ento de Entrada                  | nar<br>ameni<br>ade;<br>tal.            | to (Ima<br>Cálculo Imposto<br>Unidade c | gem<br>Produtos<br>Produto O<br>Procurar<br>Código Emi<br>Descrição E<br>Quantidade                  | 10),<br>ssão 0<br>e 0      |                   | ne:                    | Combustive             | eis Vi    | r. Unitário (            |       | Access Co    | ntrol 2.102   | Unidade                  | Fechar<br>tion 7461] p          |
| Voltar<br>agem 9<br>. N<br>Q<br>V<br>v<br>tarcam<br>tarcam<br>tarcam<br>statur | - Adicio<br>O <b>ficha</b><br>uantid<br>alor to                                     | nar<br>ameni<br>ade;<br>tal.            | to (Ima<br>calculo Imposto<br>Unidade c | gem<br>Produtos<br>Produto O<br>Procurar<br>Código Emi<br>Descrição E<br>Quantidade<br>Valor Total 1 | 10),<br>ssão 0<br>ssão 0   | Detalhamento      |                        | Combustive             | eis<br>Vi | r. Unitário (<br>esconto |       | Access Co    | ontrol 2.103  | Unidade                  | Fechai<br>sion - 7461) Fr       |

**Imagem 10** – Fichamento

### TEKNISA

 OBSERVAÇÃO: Ao selecionar o produto, caso seja um produto que controla almoxarifado e lote, abrirá uma tela (Imagem 11) para indicar as informações de almoxarifado e lote.

| E 🔯 Lançamento de Entrada                                        | Access Control 2.103.0 ( DB Version - 7461 )<br>Favoritors |
|------------------------------------------------------------------|------------------------------------------------------------|
| Nota Fiscal Produtos Calculo Imposto E Produtos Imposto Detalhar | ento Específico de Combustiveis                            |
| Produto Unidade Co Produto O EMPADA ALHO PORO 90 GR - CV/T       | Unidade<br>X                                               |
| EMPADA ALH ICK I Código Emissão O<br>1.01.001.001.004            |                                                            |
| Descrição Emissão O<br>EMPADA ALHO PORO 90 GR - CV/1             |                                                            |
| Quantidade ©                                                     | Vr. Unitário O                                             |
| Valor Total O                                                    | Desconto 0.00                                              |
| Informações Complementares do Produto                            |                                                            |
| Produto<br>EMPADA ALHO PORO 90 GR - CV/12                        | Cod. Produto<br>10100101004                                |
| Almovarifado O                                                   | Localização                                                |
| 000001                                                           | ×                                                          |
| Lote                                                             | Lote O                                                     |
| Novo Lote 🗸                                                      |                                                            |
| Data de Fabricação                                               | Data de Validade 🔍                                         |
|                                                                  |                                                            |
| Sublote                                                          | Código de Agregação                                        |
|                                                                  |                                                            |
|                                                                  |                                                            |

12. Após preencher, clique em **Confirmar** (Imagem 12) no canto inferior direito.

| E 🛊 Lançamen                                                                                                    | nto de Entrada<br>0001 - MATRIZ               |                                                       |                                                                                                   |                | Access Control 2.103.0 ( DB Version - 7461 ) |
|----------------------------------------------------------------------------------------------------|-----------------------------------------------|-------------------------------------------------------|---------------------------------------------------------------------------------------------------|----------------|----------------------------------------------|
|                                                                                                    | Nota Fiscal Produtos Cálculo Imposto E        | Produtos Imposto Detalhame                            |                                                                                                   |                |                                              |
|                                                                                                    | Produto Unidade Có                            | Produto O<br>EMPADA ALHO PORO 90 GR - CX/12           |                                                                                                   |                | Unidade                                      |
|                                                                                                    | EMPADA ALH CX K                               | Código Emissão ©                                      |                                                                                                   |                |                                              |
|                                                                                                    |                                               | Descrição Emissão O<br>EMPADA ALHO PORO 90 GR - CV/12 |                                                                                                   |                |                                              |
|                                                                                                    |                                               | Quantidade O                                          |                                                                                                   | Vr. Unitário O |                                              |
|                                                                                                    |                                               |                                                       |                                                                                                   |                |                                              |
|                                                                                                    |                                               | Valor Total O                                         |                                                                                                   | Desconto       | 0,0                                          |
| Informações<br>Produto                                                                                                    | Complementares do Produto                     | Valor Total O                                         | Cod. Produto                                                                                      | Vesconto       | 0,0                                          |
| Informações<br>Produto<br>EMPADA ALHO POP                                                                                   | Complementares do Produto<br>R0 90 GR - CX/12 | Valor Total O                                         | Cod. Produto<br>10100101004                                                                       | Uesconto       | 0,0                                          |
| Informações<br>Produto<br>EMPADA ALHO POR<br>Almosariado @                                                                  | Complementares do Produto<br>Ro 90 GR - CV12  | Valor Total O                                         | Cod. Produto<br>101001004<br>Localização                                                          | Uesconto       | 0,0                                          |
| Informações<br>Produto<br>EMPADA ALHO POF<br>Almoxarifado ©<br>000001                                                       | Complementares do Produto<br>R0 90 GR - CX/12 | Valor Total O                                         | Cod. Produto<br>10100101004<br>Localização                                                        |                | 0,0                                          |
| Informações<br>Produto<br>EMPADA ALHO POR<br>Almoxarifado ©<br>000001<br>Lote                                               | Complementares do Produto<br>R0 90 GR - CV12  | Valor Total O<br>X                                    | Cod. Produto<br>10100101004<br>Localização<br>Lote ©                                              |                | 0,0                                          |
| Informações<br>Produto<br>EMPADA ALHO POI<br>Almoxarifado<br>000001<br>Lote<br>Novo Lote<br>Data de Enbriação               | Complementares do Produto<br>R0 90 GR - CX/12 | Valor Total O<br>X                                    | Cod. Produto<br>10100101004<br>Localização<br>Lote O                                              |                | 0,0                                          |
| Informações<br>Produto<br>EMPADA ALHO POI<br>Almoxarifado<br>000001<br>Lote<br>Novo Lote<br>Data de Fabricação              | Complementares do Produto<br>R0 90 GR - CV/12 | Valor Total O<br>X                                    | Cod. Produto<br>10100101004<br>Localização<br>Lote O<br>Data de Validade O                        |                | 0,0                                          |
| Informações<br>Produto<br>EMPADA ALHO POI<br>Almoxarifado O<br>000001<br>Lote<br>Novo Lote<br>Data de Fabricação<br>Sublote | Complementares do Produto                     | Valor Total O<br>×<br>×                               | Cod. Produto<br>10100101004<br>Localização<br>Lote O<br>Data de Validade O<br>Código de Agregação |                | 0.0                                          |
| Informações<br>Produto<br>EMPADA ALHO POI<br>Almoxarifado<br>000001<br>Lote<br>Novo Lote<br>Data de Fabricação<br>Sublote   | Complementares do Produto                     | Valor Total O<br>×<br>·<br>·                          | Cod. Produto<br>10100101004<br>Localização<br>Data de Validade @<br>Código de Agregação           |                |                                              |

Imagem 12 – Confirmar

Imagem 11 - Tela

13. Na tela de confirmação (Imagem 13) "Deseja memorizar as datas de fabricação e validade para os demais itens da nota fiscal que não possuem data de validade cadastrada para o produto?", escolha a opção desejada.

| = 📩 Lançament | o de Entrada<br>01 - MATRIZ |                                |                                                    |                                                      |                | Access Control 2.103.0 ( DB Version - 7461 ) | 2<br>uritos |
|---------------|-----------------------------|--------------------------------|----------------------------------------------------|------------------------------------------------------|----------------|----------------------------------------------|-------------|
| ( islation    |                             | Produtos                       |                                                    |                                                      |                |                                              |             |
|               |                             | Produto @<br>EMPADA ALHO       | 0 PORO 90 GR - CX/12                               |                                                      |                | Vnidade CX                                   |             |
|               |                             | Código Emissa<br>1.01.001.01.0 | ão D<br>04                                         |                                                      |                |                                              |             |
|               |                             | Descrição Emi<br>EMPADA ALHO   | issão O<br>O PORO 90 GR - CX/12                    |                                                      |                |                                              |             |
|               |                             | Quantidade                     |                                                    |                                                      | Vr. Unitário O |                                              |             |
|               |                             | Valor Total (                  | Deseja memori<br>fabricação e de                   | izar as datas de<br>validade para os                 | Desconto       |                                              |             |
|               |                             | CFOP                           | demais itens da n<br>possuem data de v<br>para o p | ota fiscal que não<br>alidade cadastrada<br>produto? | CST            |                                              |             |
|               |                             |                                | Sim                                                |                                                      |                |                                              |             |
|               |                             |                                |                                                    |                                                      |                |                                              |             |
|               |                             |                                |                                                    |                                                      |                |                                              |             |
|               |                             |                                |                                                    |                                                      |                |                                              |             |
|               |                             |                                |                                                    |                                                      |                |                                              |             |
| Cancelar      |                             |                                |                                                    |                                                      |                | - <b>K</b>                                   | ar          |

Imagem 13 - Tela de Confirmação

14. Finalizando, clique em **Salvar** (Imagem 14) no canto inferior direito.

| Nota Fiscal Produtos | Cálculo Imposto E | Produtos Imposto Detalhamento Específico |                |
|----------------------|-------------------|------------------------------------------|----------------|
| Produto              | Unidade Có        | Produto O                                | Unidade        |
| 8                    |                   | Procurar I                               | Q              |
|                      |                   | Código Emissão 🛛                         |                |
|                      |                   | Descrição Emissão O                      |                |
|                      |                   | Quantidade ©                             | Vr. Unitário 🛇 |
|                      |                   | Valor Total ©                            | Desconto       |
|                      |                   |                                          |                |
|                      |                   | Crop                                     |                |
|                      |                   |                                          |                |
|                      |                   |                                          |                |

Imagem 14 - Salvar

15. Em seguida, clique em **Voltar** (Imagem 15) no canto inferior esquerdo da tela.

| - | Status | Nota    | Fiscal Pro | dutos | Cálculo Imp | osto E | Produto                 | s Impost             | o Detalh   | amento Esp    | ecífico de | Combustiveis | s    |              |  |        |       |       |
|---|--------|---------|------------|-------|-------------|--------|-------------------------|----------------------|------------|---------------|------------|--------------|------|--------------|--|--------|-------|-------|
|   |        |         | Produto    |       | Unidade     | Có     | Produto                 |                      |            |               |            |              |      |              |  | Unidad | le    |       |
|   |        |         | EMPADA     | ALH   | CX          | K      | EMPADA A                | ALHO PORO            | 90 GR - CX | /12           |            |              |      |              |  |        | CX    | (     |
|   |        |         |            |       |             |        | Código Em<br>1.01.001.0 | 01.004               |            |               |            |              |      |              |  |        |       |       |
|   |        |         |            |       |             |        | EMPADA A                | Emissao<br>ALHO PORO | 90 GR - CX | 12            |            |              |      |              |  |        |       |       |
|   |        |         |            |       |             |        | Quantidad               | le                   |            |               |            | 10,0         | 000  | Vr. Unitário |  |        | 10,   | 0000  |
|   |        |         |            |       |             |        | Valor Tota              | I                    |            |               |            | 100          | 0.00 | Desconto     |  |        |       | 0,00  |
|   |        |         |            |       |             |        | CFOP                    |                      |            |               |            |              |      | CST          |  |        |       |       |
|   |        |         |            |       |             |        |                         |                      |            |               |            | La.          |      |              |  |        |       |       |
| < | Voltar |         |            |       |             |        |                         |                      | E          | ditar Excluir | 5          |              |      |              |  |        | Fecha | ar NF |
|   |        |         |            |       |             |        |                         |                      |            |               |            |              |      |              |  |        |       |       |
| n | agem   | 15 – Vo | oltar      |       |             |        |                         |                      |            |               |            |              |      |              |  |        |       |       |
|   |        |         |            |       |             |        |                         |                      |            |               |            |              |      |              |  |        |       |       |
|   |        |         |            |       |             |        |                         |                      |            |               |            |              |      |              |  |        |       |       |
|   |        |         |            |       |             |        |                         |                      |            |               |            |              |      |              |  |        |       |       |
|   |        |         |            |       |             |        |                         |                      |            |               |            |              |      |              |  |        |       |       |
|   |        |         |            |       |             |        |                         |                      |            |               |            |              |      |              |  |        |       |       |
|   |        |         |            |       |             |        |                         |                      |            |               |            |              |      |              |  |        |       |       |
|   |        |         |            |       |             |        |                         |                      |            |               |            |              |      |              |  |        |       |       |
|   |        |         |            |       |             |        |                         |                      |            |               |            |              |      |              |  |        |       |       |
|   |        |         |            |       |             |        |                         |                      |            |               |            |              |      |              |  |        |       |       |
|   |        |         |            |       |             |        |                         |                      |            |               |            |              |      |              |  |        |       |       |
|   |        |         |            |       |             |        |                         |                      |            |               |            |              |      |              |  |        |       |       |
|   |        |         |            |       |             |        |                         |                      |            |               |            |              |      |              |  |        |       |       |
|   |        |         |            |       |             |        |                         |                      |            |               |            |              |      |              |  |        |       |       |
|   |        |         |            |       |             |        |                         |                      |            |               |            |              |      |              |  |        |       |       |
|   |        |         |            |       |             |        |                         |                      |            |               |            |              |      |              |  |        |       |       |
|   |        |         |            |       |             |        |                         |                      |            |               |            |              |      |              |  |        |       |       |
|   |        |         |            |       |             |        |                         |                      |            |               |            |              |      |              |  |        |       |       |
|   |        |         |            |       |             |        |                         |                      |            |               |            |              |      |              |  |        |       |       |
|   |        |         |            |       |             |        |                         |                      |            |               |            |              |      |              |  |        |       |       |
|   |        |         |            |       |             |        |                         |                      |            |               |            |              |      |              |  |        |       |       |
|   |        |         |            |       |             |        |                         |                      |            |               |            |              |      |              |  |        |       |       |
|   |        |         |            |       |             |        |                         |                      |            |               |            |              |      |              |  |        |       |       |
|   |        |         |            |       |             |        |                         |                      |            |               |            |              |      |              |  |        |       |       |
|   |        |         |            |       |             |        |                         |                      |            |               |            |              |      |              |  |        |       |       |

# **Alterar Vencimento**

1. Selecione a aba Vencimento (Imagem 16).

| ≡ 🔯 Lançamento de Entrada  |                             |                                | CO<br>Access Cont         | rol 2.103.0 ( DB Version - 7461 ) Favoritos |
|----------------------------|-----------------------------|--------------------------------|---------------------------|---------------------------------------------|
| Status Número Razão Social | Nota Fiscal Produtos Cálcul | o Imposto Encargo Vencimento D | ados Adicionais Anexos    |                                             |
|                            | Status Ve                   | ncimento                       | Valor Tipo de Conta Pagar | Descrição                                   |
|                            | Em Aberto 12.               | /07/2023                       | 100,00                    |                                             |
|                            |                             |                                |                           |                                             |
|                            |                             |                                |                           |                                             |
|                            |                             |                                |                           |                                             |
|                            |                             |                                |                           |                                             |
|                            |                             |                                |                           |                                             |
|                            |                             |                                |                           |                                             |
|                            |                             |                                |                           |                                             |
|                            |                             |                                |                           |                                             |
|                            |                             |                                |                           |                                             |
|                            |                             |                                |                           |                                             |
|                            |                             |                                |                           |                                             |
|                            |                             |                                |                           |                                             |
|                            |                             |                                |                           |                                             |
| < Voltar                   |                             | Adicionar                      |                           | Fechar NF                                   |

Imagem 16 - Vencimento

2. Selecione o vencimento desejado para essa nota na lista (Imagem 17).

| 14/09/2023 | 0001 - MATRIZ |              |               |                          |                   |                           | Access Control | 2.103.0 ( DB Version - 7461 ) Fa |
|------------|---------------|--------------|---------------|--------------------------|-------------------|---------------------------|----------------|----------------------------------|
| Status     | Número        | Razão Social | Nota Fiscal I | Produtos Cálculo Imposto | Encargo Venciment | O Dados Adicionais Anexos |                |                                  |
|            |               |              | Status        | Vencimento               |                   | Valor Tipo de Conta Pagar |                | Descrição                        |
|            |               |              | Em Aberto     | 12/07/2023               |                   | 100,00                    |                |                                  |
|            |               |              |               |                          |                   |                           |                |                                  |
|            |               |              |               |                          |                   |                           |                |                                  |
|            |               |              |               |                          |                   |                           |                |                                  |
|            |               |              |               |                          |                   |                           |                |                                  |
|            |               |              |               |                          |                   |                           |                |                                  |
|            |               |              |               |                          |                   |                           |                |                                  |
|            |               |              |               |                          |                   |                           |                |                                  |
|            |               |              |               |                          |                   |                           |                |                                  |
|            |               |              |               |                          |                   |                           |                |                                  |
|            |               |              |               |                          |                   |                           |                |                                  |
|            |               |              |               |                          |                   |                           |                |                                  |
|            |               |              |               |                          |                   |                           |                |                                  |
|            |               |              |               |                          |                   |                           |                |                                  |
|            |               |              |               |                          |                   |                           |                |                                  |
|            |               |              |               |                          |                   |                           |                | (                                |
|            |               |              |               |                          |                   |                           |                |                                  |

Imagem 17 – Lista

3. Clique em Editar (Imagem 18) para alterar a data de vencimento.

| Lançamen<br>14/09/2023   0 | nto de Entrada<br>2001 - MATRIZ |                     |                       |        |                          | Access Control | DF<br>2.103.0 ( DB Version - 7461 ) Es |
|----------------------------|---------------------------------|---------------------|-----------------------|--------|--------------------------|----------------|----------------------------------------|
| Charles                    |                                 |                     | 12/07/2023 - 100,00 # |        |                          |                |                                        |
| Status                     | Nota Fiscal Produtos            | Cálculo Imposto Enc | Vencimento            |        |                          |                |                                        |
|                            | Status                          | Vencimento          | Nº de Dias            |        | Vencimento<br>12/07/2023 |                |                                        |
|                            | Em Aberto                       | 12/07/2023          | Valor                 | 100.00 | Status<br>Em Aberto      |                |                                        |
|                            |                                 |                     | Tipo de Conta Pagar   | 100,00 |                          |                |                                        |
|                            |                                 |                     | Descrição             |        |                          |                |                                        |
|                            |                                 |                     | ₽                     |        |                          |                |                                        |
|                            |                                 |                     |                       |        |                          |                | Fach                                   |

- Imagem 18 Editar
  - 4. Altere a data de vencimento na ficha (Imagem 19).

| tatus       |                          | 12/07/2023 - 100,00 « |        |              |  |
|-------------|--------------------------|-----------------------|--------|--------------|--|
| Nota Fiscal | Produtos Cálculo Imposto | Ent Vencimento        |        |              |  |
| Status      | Vencim                   | nento Nº de Dias O    | I      | Vencimento O |  |
| Em Aberto   | 12/07/2                  | 2023                  | 1      | Status O     |  |
|             |                          | valor                 | 100,00 | Em Aberto    |  |
|             |                          | Tino de Conta Pagar   |        |              |  |
|             |                          | Procurar              | Q      |              |  |
|             |                          | Descrição             |        |              |  |
|             |                          |                       |        |              |  |
|             |                          |                       |        |              |  |
|             |                          |                       |        |              |  |
|             |                          |                       |        |              |  |
|             |                          |                       |        |              |  |
|             |                          |                       |        |              |  |
|             |                          |                       |        |              |  |
|             |                          |                       |        |              |  |
|             |                          |                       |        |              |  |
|             |                          |                       |        |              |  |
| I           |                          |                       |        |              |  |
| I           |                          |                       |        |              |  |
| I           |                          |                       |        |              |  |
| I           |                          |                       |        |              |  |
| I           |                          |                       |        |              |  |
|             |                          |                       |        |              |  |
|             |                          |                       |        |              |  |
|             |                          |                       |        |              |  |
|             |                          |                       |        |              |  |

Imagem 19 - Ficha

5. Clique em **Salvar** (Imagem 20) no canto inferior direito.

|            |                  |             | 12/07/2023 - 100,00 « |        |              |  |
|------------|------------------|-------------|-----------------------|--------|--------------|--|
| Nota Fisca | Produtos Cálculo | Imposto Enc | Vencimento            |        |              |  |
| Status     |                  | Vencimento  | Nº de Dias O          |        | Vencimento O |  |
| Em Aberto  |                  | 12/07/2023  | 4                     | 1      | 12/07/2023   |  |
|            |                  |             | Valor O               |        | Status O     |  |
|            |                  |             |                       | 100,00 | Em Aberto    |  |
|            |                  |             | Tipo de Conta Pagar   |        |              |  |
|            |                  |             | Procurar              | Q      |              |  |
|            |                  |             | Descrição             |        |              |  |
| 1          |                  |             |                       |        |              |  |
|            |                  |             |                       |        |              |  |
|            |                  |             |                       |        |              |  |
|            |                  |             |                       |        |              |  |
|            |                  |             |                       |        |              |  |
|            |                  |             |                       |        |              |  |
|            |                  |             |                       |        |              |  |
|            |                  |             |                       |        |              |  |
|            |                  |             |                       |        |              |  |
|            |                  |             |                       |        |              |  |
|            |                  |             |                       |        |              |  |
| I          |                  |             |                       |        |              |  |
| I          |                  |             |                       |        |              |  |
|            |                  |             |                       |        |              |  |
|            |                  |             |                       |        |              |  |
|            |                  |             |                       |        |              |  |

Imagem 20 - Salvar

6. Finalizando todas as etapas, clique em **Fechar NF** (Imagem 21) no canto inferior direito.

| 14/09/2023 | 0001 - MAIKIZ |              |             |                          |         |            |         |           |             | Access Control |          | Favorito  |
|------------|---------------|--------------|-------------|--------------------------|---------|------------|---------|-----------|-------------|----------------|----------|-----------|
| Status     | Número        | Razão Social | Nota Fiscal | Produtos Cálculo Imposto | Encargo | Vencimento | Dados A | dicionais | Anexos      |                |          |           |
|            |               |              | Status      | Vencimento               |         |            | Valor   | Tipo de C | onta Pagar  |                | Descriçã | ão        |
|            |               |              | Em Aberto   | 01/10/2023               |         |            | 100,00  | MATERIA P | PRIMA (CMV) |                |          |           |
|            |               |              |             |                          |         |            |         |           |             |                |          |           |
|            |               |              |             |                          |         |            |         |           |             |                |          |           |
|            |               |              |             |                          |         |            |         |           |             |                |          |           |
|            |               |              |             |                          |         |            |         |           |             |                |          |           |
|            |               |              |             |                          |         |            |         |           |             |                |          |           |
|            |               |              |             |                          |         |            |         |           |             |                |          |           |
|            |               |              |             |                          |         |            |         |           |             |                |          |           |
|            |               |              |             |                          |         |            |         |           |             |                |          |           |
|            |               |              |             |                          |         |            |         |           |             |                |          | 0         |
|            |               |              |             |                          |         |            |         |           |             |                |          |           |
|            |               |              |             |                          |         |            |         |           |             |                |          | 0         |
|            |               |              |             |                          |         |            |         |           |             |                |          | E         |
|            |               |              |             |                          |         |            |         |           |             |                |          | 0         |
|            |               |              |             |                          |         |            |         |           |             |                |          |           |
|            |               |              |             |                          |         |            |         |           |             |                | C3       |           |
| oltar      |               |              |             |                          | 6       | 9          |         |           |             |                |          | Fechar NF |

Imagem 21 - Fechar NF

7. Na **tela de confirmação** (Imagem 22) "Deseja realizar o fechamento da nota fiscal?", confirme o procedimento.

| Ξ | 14/    | nçament<br>09/2023   00 | o de Entr<br>01 - MATRIZ | ada    |             |       |            |           |            |                       |             |          |            |            | Access | Control 2. | 103.0 ( DB Vers | DF<br>Ian - 7461 ) | 습<br>avoritos |
|---|--------|-------------------------|--------------------------|--------|-------------|-------|------------|-----------|------------|-----------------------|-------------|----------|------------|------------|--------|------------|-----------------|--------------------|---------------|
| 1 | State  | 15                      | Número                   | R      | azão Social | Nota  | Fiscal Pro |           | osto Enci  | argo <mark>Ven</mark> | cimento     | Dados Ad | icionais   | Anexos     |        |            |                 |                    |               |
|   |        |                         |                          |        |             | Statu | IS         | Vencimer  | nto        |                       |             | Valor    | Tipo de Co | nta Pagar  |        | De         | scrição         |                    |               |
| I |        |                         |                          |        |             | Em A  | berto      | 01/10/202 | 13         |                       |             | 100.00   | MATERIA P  | RIMA (CMV) |        |            |                 |                    |               |
|   |        |                         |                          |        |             |       |            |           |            |                       |             |          |            |            |        |            |                 |                    |               |
|   |        |                         |                          |        |             |       |            |           |            |                       |             |          |            |            |        |            |                 |                    |               |
|   |        |                         |                          |        |             |       |            |           |            |                       |             |          |            |            |        |            |                 |                    |               |
|   |        |                         |                          |        |             |       |            | Dese      | ia realiza | ?<br>r o fecharr      | iento da no |          |            |            |        |            |                 |                    |               |
|   |        |                         |                          |        |             |       |            |           |            | fiscal?               |             |          |            |            |        |            |                 |                    |               |
|   |        |                         |                          |        |             |       |            |           | Sim        |                       | Não         |          |            |            |        |            |                 |                    |               |
|   |        |                         |                          |        |             |       |            |           |            |                       |             |          |            |            |        |            |                 |                    |               |
|   |        |                         |                          |        |             |       |            |           |            |                       |             | Þ        |            |            |        |            |                 |                    |               |
|   |        |                         |                          |        |             |       |            |           |            |                       |             |          |            |            |        |            |                 |                    |               |
|   |        |                         |                          |        |             |       |            |           |            |                       |             |          |            |            |        |            |                 |                    |               |
|   |        |                         |                          |        |             |       |            |           |            |                       |             |          |            |            |        |            |                 |                    | Ð             |
| < | Voltar |                         |                          |        |             |       |            |           |            | Adicionar             |             |          |            |            |        |            |                 | Fecha              | r NF          |
| - | aon    |                         | – Tol                    | a da ( | Confu       | rmac  | ão         |           |            |                       |             |          |            |            |        |            |                 |                    |               |
|   | agen   | . 22                    | TCI                      | auev   | John        | maç   | 40         |           |            |                       |             |          |            |            |        |            |                 |                    |               |
|   |        |                         |                          |        |             |       |            |           |            |                       |             |          |            |            |        |            |                 |                    |               |
|   |        |                         |                          |        |             |       |            |           |            |                       |             |          |            |            |        |            |                 |                    |               |
|   |        |                         |                          |        |             |       |            |           |            |                       |             |          |            |            |        |            |                 |                    |               |
|   |        |                         |                          |        |             |       |            |           |            |                       |             |          |            |            |        |            |                 |                    |               |
|   |        |                         |                          |        |             |       |            |           |            |                       |             |          |            |            |        |            |                 |                    |               |
|   |        |                         |                          |        |             |       |            |           |            |                       |             |          |            |            |        |            |                 |                    |               |
|   |        |                         |                          |        |             |       |            |           |            |                       |             |          |            |            |        |            |                 |                    |               |
|   |        |                         |                          |        |             |       |            |           |            |                       |             |          |            |            |        |            |                 |                    |               |
|   |        |                         |                          |        |             |       |            |           |            |                       |             |          |            |            |        |            |                 |                    |               |
|   |        |                         |                          |        |             |       |            |           |            |                       |             |          |            |            |        |            |                 |                    |               |
|   |        |                         |                          |        |             |       |            |           |            |                       |             |          |            |            |        |            |                 |                    |               |
|   |        |                         |                          |        |             |       |            |           |            |                       |             |          |            |            |        |            |                 |                    |               |
|   |        |                         |                          |        |             |       |            |           |            |                       |             |          |            |            |        |            |                 |                    |               |
|   |        |                         |                          |        |             |       |            |           |            |                       |             |          |            |            |        |            |                 |                    |               |
|   |        |                         |                          |        |             |       |            |           |            |                       |             |          |            |            |        |            |                 |                    |               |
|   |        |                         |                          |        |             |       |            |           |            |                       |             |          |            |            |        |            |                 |                    |               |
|   |        |                         |                          |        |             |       |            |           |            |                       |             |          |            |            |        |            |                 |                    |               |
|   |        |                         |                          |        |             |       |            |           |            |                       |             |          |            |            |        |            |                 |                    |               |
|   |        |                         |                          |        |             |       |            |           |            |                       |             |          |            |            |        |            |                 |                    |               |
|   |        |                         |                          |        |             |       |            |           |            |                       |             |          |            |            |        |            |                 |                    |               |
|   |        |                         |                          |        |             |       |            |           |            |                       |             |          |            |            |        |            |                 |                    |               |

## Aprovação da Nota

- A nota aparecerá como pendente na listagem. Para aprovar a nota é necessário:
  - 1. Selecionar a caixa de seleção na coluna Status (Imagem 23).

| Status  | Júmero   | Pazão Social                                       | Insericão      | Sório | Operação       | Data de Emissão | Data de Entrada | Valor Lancamen        |
|---------|----------|----------------------------------------------------|----------------|-------|----------------|-----------------|-----------------|-----------------------|
| endente | 00000123 | ALL AMERICAN INDUSTRIA E FORNECEDOR ALIMENTOS LTDA | 20757155000184 | 1     | USO E CONSUMO  | 07/07/2023      | 07/07/2023      | 100.00 000002553      |
|         |          |                                                    | 20707122000104 |       | 550 £ 50130 MU | W// With        | arr VII kolka   |                       |
|         |          |                                                    |                |       |                |                 |                 |                       |
|         |          |                                                    |                |       |                |                 |                 |                       |
|         |          |                                                    |                |       |                |                 |                 |                       |
|         |          |                                                    |                |       |                |                 |                 |                       |
|         |          |                                                    |                |       |                |                 |                 |                       |
|         |          |                                                    |                |       |                |                 |                 |                       |
|         |          |                                                    |                |       |                |                 |                 |                       |
|         |          |                                                    |                |       |                |                 |                 |                       |
|         |          |                                                    |                |       |                |                 |                 |                       |
|         |          |                                                    |                |       |                |                 |                 | X 1 linha selecionada |
|         |          | © Ø                                                | 0              |       | 0              |                 |                 |                       |

Imagem 23 - Status

2. Clicar em Aprovar (Imagem 24) no canto inferior da tela.

| Status   | Número    | Razão Social                                       | Inscrição      | Série | Operação       | Data de Emissão | Data de Entrada | Valor    | Lancamento    |
|----------|-----------|----------------------------------------------------|----------------|-------|----------------|-----------------|-----------------|----------|---------------|
| Pendente | 000000123 | ALL AMERICAN INDUSTRIA E FORNECEDOR ALIMENTOS LTDA | 20757155000184 | 1     |                | 07/07/2023      | 07/07/2023      | 100.00   | 0000025533    |
| )        | 00000125  | ALL AMERICAN INDUSTRIAL FORMELLOOK ALIMENTOS LIDA. | 20737133000104 | · ·   | 050 2 00100110 | 0.7072023       | 0110112020      | 100,00   | 0000020000    |
|          |           |                                                    |                |       |                |                 |                 |          |               |
|          |           |                                                    |                |       |                |                 |                 |          |               |
|          |           |                                                    |                |       |                |                 |                 |          |               |
|          |           |                                                    |                |       |                |                 |                 |          |               |
|          |           |                                                    |                |       |                |                 |                 |          |               |
|          |           |                                                    |                |       |                |                 |                 |          |               |
|          |           |                                                    |                |       |                |                 |                 |          |               |
|          |           |                                                    |                |       |                |                 |                 |          |               |
|          |           |                                                    |                |       |                |                 |                 |          |               |
|          |           |                                                    |                |       |                |                 |                 |          |               |
|          |           |                                                    |                |       |                |                 |                 |          |               |
|          |           |                                                    |                |       |                |                 |                 |          |               |
|          |           |                                                    |                |       |                |                 |                 |          |               |
|          |           |                                                    |                |       |                |                 |                 |          |               |
|          |           |                                                    |                |       |                |                 |                 |          |               |
|          |           |                                                    |                |       |                |                 |                 |          |               |
|          |           |                                                    |                |       |                |                 |                 |          |               |
|          |           |                                                    |                |       |                |                 |                 |          |               |
|          |           |                                                    |                |       |                |                 |                 |          |               |
|          |           |                                                    |                |       |                |                 |                 |          |               |
|          |           |                                                    |                |       |                |                 |                 |          |               |
|          |           |                                                    |                |       |                |                 |                 | X 1 lint | a selecionada |
|          |           |                                                    |                |       |                |                 |                 |          |               |
|          |           |                                                    | -              |       |                |                 |                 |          |               |

TEKNISA

 O sistema irá apresentar uma caixa informativa (Imagem 25) indicando que a nota foi aprovada com sucesso. Clique em Ok.

| ΞX | Lançame  | ento de Entra<br>  0001 - MATRIZ | ada                                                |                |                 |          |                 | Access Control  | 2.103.0 ( DB | Uversion - 7461) |
|----|----------|----------------------------------|----------------------------------------------------|----------------|-----------------|----------|-----------------|-----------------|--------------|------------------|
|    | Status   | Número                           | Razão Social                                       | Inscrição      | <b>Série</b>    | Operação | Data de Emissão | Data de Entrada | Valor        | Lançamento       |
| 6  | Aprovada | 000000123                        | ALL AMERICAN INDUSTRIA E FORNECEDOR ALIMENTOS LTDA | 20757155000184 | 1 USO E CONSUMO |          | 07/07/2023      | 07/07/2023      | 100.00       | 0000025533       |
|    |          |                                  |                                                    |                |                 |          |                 |                 |              |                  |
|    |          |                                  |                                                    |                |                 |          |                 |                 |              |                  |
|    |          |                                  |                                                    |                |                 |          |                 |                 |              |                  |
|    |          |                                  |                                                    |                |                 |          |                 |                 |              |                  |
|    |          |                                  |                                                    |                |                 |          |                 |                 |              |                  |
|    |          |                                  |                                                    |                |                 |          |                 |                 |              |                  |
|    |          |                                  |                                                    |                |                 |          |                 |                 |              |                  |
|    |          |                                  |                                                    |                |                 |          |                 |                 |              |                  |
|    |          |                                  |                                                    |                |                 |          |                 |                 |              |                  |
|    |          |                                  |                                                    |                |                 |          |                 |                 |              |                  |
|    |          |                                  |                                                    |                |                 |          |                 |                 |              |                  |
|    |          |                                  |                                                    |                |                 |          |                 |                 |              |                  |
|    |          |                                  |                                                    |                |                 |          |                 |                 |              |                  |
|    |          |                                  |                                                    |                |                 |          |                 |                 |              |                  |
|    |          |                                  |                                                    |                |                 |          |                 |                 |              |                  |
|    |          |                                  |                                                    |                |                 |          |                 |                 |              |                  |
|    |          |                                  |                                                    |                |                 |          |                 |                 | T            | Filtro aplicado  |
|    |          |                                  | • • • • • • • • • • • • • • • • • • •              | 0              |                 |          |                 |                 |              |                  |
|    |          |                                  |                                                    | Adicionar      |                 |          |                 |                 |              |                  |

Imagem 25 - Caixa Informativa

Finalizando esses procedimentos, a entrada da nota foi realizada com sucesso.